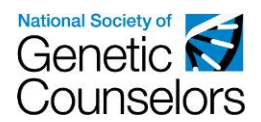

## How to View Category 1 and 2 CEU Certificates in the NSGC CEU Portal

- Login to your NSGC member or guest account, and head to the CEU Approval Page: <u>https://www.nsgc.org/page/ceuapproval</u>. From here, select the "Access the NSGC CEU Portal" button. Then select the orange "View my CEU Certificates" button.
- 2. Once you are in the portal, select the orange "Continue" button available on the right-hand side of the screen.

| netic s            |          |         |             |                    |               | Edit Mode: Off Welcome Enka Bruningi 🗮 Tasks   My Account 🕒 Lo |
|--------------------|----------|---------|-------------|--------------------|---------------|----------------------------------------------------------------|
| My Cycle           | Admin    | Auditor | Eligibility | Activity Approvals | Member Search |                                                                |
| Learning Plans     |          |         |             |                    |               |                                                                |
| [9638 / Active]    |          |         |             |                    |               |                                                                |
| Learning Plan      |          |         |             |                    |               | Status                                                         |
| Category 2 CEU App | lication |         |             |                    |               | Completing Application                                         |
|                    |          |         |             |                    |               |                                                                |

- 3. To view your certificates select the gear icon located to right of the activities listed in the Category 1 and 2 green sections, and then "View Certificate". If you do not have an activities loaded in this portion of the NSGC CEU Portal, it is because:
  - a. You have not participated in a Category 1 CEU activity
  - b. You have participated in a Category 1 CEU activity, however, the activity organizer has not yet sent in credit information. Activity organizers have 90 days to submit post-activity information to NSGC.
  - c. You have not submitted and/or been approved for a Category 2 CEU activity.

| Cycle Admin                        | Auditor          | Eligibility    | A           | tivity Approvals | Member Search |           |                       |            |
|------------------------------------|------------------|----------------|-------------|------------------|---------------|-----------|-----------------------|------------|
| tegory 2 CEU Applicatio            | n 🔳 Show Details |                |             |                  |               |           | Return to: <u>Lea</u> | arning Pla |
| Completing Application (           | ∎¢               |                |             |                  |               |           | Completing Applic     | cation O   |
| Category 1 Activities 📰            |                  |                |             |                  |               |           |                       |            |
| Learning Plan Tasks                | c                | ompletion Date | Units       | Steps Complete   |               | Next Step |                       |            |
| My Activity                        | 5,               | /10/2018       | 20.00/20.00 |                  |               | Accept    | d = 🗱 🖛               |            |
| Category 2 Activities 🧮            |                  |                |             |                  |               |           |                       |            |
|                                    |                  |                |             |                  |               |           | Add                   | Activity   |
| Learning Plan Tasks                | С                | ompletion Date | Units       | Steps Complete   |               | Next Step |                       |            |
| Self-Reported Continuing Education |                  |                |             |                  |               | Submit    | ted 🛛 🖃 🗱 🖛           |            |
| Self-Reported Continuing Education |                  |                |             |                  |               | Review    | Activity O            |            |
| Self-Reported Continuing Education |                  |                |             |                  |               | -         |                       |            |